## Facilicom A/S Fastnet - Mobil - IP-telefoni - Bredbånd

### Brugervejledning

#### Dagens vagtplan:

Når man som klinik logger på vagtsystemet, bliver man præsenteret for dagens vagtplan, der viser hele teamet med hvem der er på vagt og hvem der ikke er på vagt (eks. lukket, kursus, ferie, sygdom).

Der kan rulles frem og tilbage i dagene ved at benytte knapperne ( > ) over vagtplanen i højre side.

| VAGTTELEFON.DK<br>Support: 7876 5060  |                                                   |       |         |        |             |       |       |        |        |       |        |       |  |  |
|---------------------------------------|---------------------------------------------------|-------|---------|--------|-------------|-------|-------|--------|--------|-------|--------|-------|--|--|
| Dagens vagtplan                       | Overblik                                          | Teams | Brugere | Klinik | Planlægning | 🕞 Log | ud    |        |        |       |        |       |  |  |
| Dagens vagt                           | olan                                              |       |         |        |             |       |       |        |        |       |        |       |  |  |
|                                       |                                                   |       |         |        |             |       |       |        |        |       |        |       |  |  |
| 🖽 DAGENS VAGT                         | 菌 DAGENS VAGTPLAN FOR TESTTEAM - HASSELAGER       |       |         |        |             |       |       |        |        |       |        | < >)  |  |  |
| 23/03/2018                            | ۷                                                 | is 🔮  |         |        |             |       | Vagt  | Lukket | Kursus | Ferie | Sygdom | Andet |  |  |
|                                       |                                                   |       |         | 08:00  | 09:00       | 10:00 | 11:00 | 12:00  | 13:00  | 14:00 | 15:00  | 16:00 |  |  |
| Doktor Wolff (23     Byens Lægebus () | Doktor Wolff (233475)     Ryens Largebus (645882) |       |         |        |             |       |       |        |        |       |        |       |  |  |
| ✓ Hasselager Lægel                    |                                                   |       |         |        |             |       |       |        |        |       |        |       |  |  |
| Hasselager Sundhedscenter (65235)     |                                                   |       |         |        |             |       |       |        |        |       |        |       |  |  |
| Lægerællesskabe Lægen på Sønder       | 125544)                                           |       |         |        |             |       |       |        |        |       |        |       |  |  |
| TBP Lægen (1335                       | (21)                                              |       |         |        |             |       |       |        |        |       |        |       |  |  |

Hvis klinikken, af en årsag, får behov for at melde sig ud af dagens vagtplan, gøres det hurtigt ved at fjerne det lille v-tegn ud for klinikkens navn. (der kan ikke rettes på andet end egen klinik) Når en klinik melder sig ud via dagens vagtplan, ændres farvemarkeringen til lysegrå og der bliver automatisk oprettet en hændelse i planlægningen.

Klinikken kan melde sig til igen, ved at sætte v-markeringen igen.

Ved siden af dagens vagtplan findes en opslagstavle, hvor der kan skrives beskeder til de andre klinikker i teamet.

Det er muligt at sende beskeden som mail, samtidigt med at beskeden lægges på opslagstavlen.

Ønsker man at slette et opslag, gøres det ved at trykke på den røde papirkurv 💼. Kun egne opslag kan slettes.

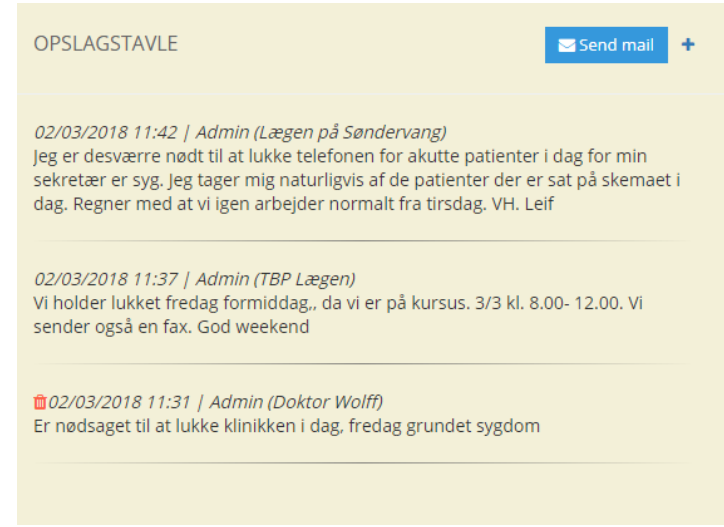

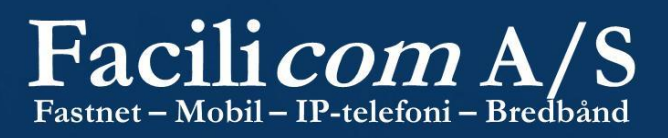

#### Menu:

| VAGTTELEFON.<br>Support: 7876 5060 | <u>DK</u> |       |         |        |             |          |
|------------------------------------|-----------|-------|---------|--------|-------------|----------|
| Dagens vagtplan                    | Overblik  | Teams | Brugere | Klinik | Planlægning | 🕒 Log ud |

Menulinjen giver adgang til systemets andre funktioner og menuer.

Hvad der er muligt under de forskellige menu punkter afhænger af brugerens rettigheder.

En klinik kan f.eks. kun rette på egne informationer, mens en teamadministrator kan lave ændringer for hele teamet og klinikkerne.

#### **Overblik:**

Vælger man Overblik, bliver man præsenteret for den samlede vagtplan, der viser 6 uger frem. Der kan rulles frem og tilbage i ugerne, hvis man har behov for at se historiske data eller gerne vil se planen for en bestemt periode i fremtiden.

| VAGTTELEFON.<br>Support: 7876 5060                                                   | <u>DK</u>        |         |         |         |                |             |             |        |        |        |                |        |        |        |        |         |         |                 |         |         |         |         |         |         |                 |         |         |
|--------------------------------------------------------------------------------------|------------------|---------|---------|---------|----------------|-------------|-------------|--------|--------|--------|----------------|--------|--------|--------|--------|---------|---------|-----------------|---------|---------|---------|---------|---------|---------|-----------------|---------|---------|
| Dagens vagtplan                                                                      | Overblik         | Teams   | Br      | rugere  | ŀ              | linik       | Pla         | nlægn  | ing    | •      | Log u          | d      |        |        |        |         |         |                 |         |         |         |         |         |         |                 |         |         |
| Overblik                                                                             |                  |         |         |         |                |             |             |        |        |        |                |        |        |        |        |         |         |                 |         |         |         |         |         |         |                 |         |         |
| 🖾 VAGTPLAN FC                                                                        | OR TESTTEAM -    | HASSEL  | AGER    | 2       |                |             |             |        |        |        |                |        |        |        |        |         |         |                 |         |         |         |         |         |         |                 |         |         |
|                                                                                      |                  |         |         |         |                |             |             |        |        |        |                |        |        |        |        |         | Vagt    |                 | Lukket  | •       | Kursus  | 5       | Ferie   | S       | ygdom           | A A     | ndet    |
| Vagtplan for Te<br>Hasselager                                                        | stteam -         |         |         | U;<br>a | ge 13<br>Ipril |             |             |        |        |        | Uge 1<br>april | 4      |        |        |        |         | U       | lge 19<br>april | 5       |         |         |         |         | l       | Jge 16<br>april | 6       |         |
| Periode: 26/03/201                                                                   | 8 til 06/05/2018 | 26<br>M | 27<br>T | 28<br>O | 29<br>T        | 30 3<br>F I | 81 1<br>L S | 2<br>M | 3<br>T | 4<br>0 | 5<br>T         | 6<br>F | 7<br>L | 8<br>S | 9<br>M | 10<br>T | 11<br>O | 12<br>T         | 13<br>F | 14<br>L | 15<br>S | 16<br>M | 17<br>T | 18<br>O | 19<br>T         | 20<br>F | 21<br>L |
| TBP Lægen<br>Byens Lægehus<br>Doktor Wolff<br>Hasselager Lægern<br>Hasselager Sundhe | ie<br>edscenter  |         |         |         |                |             |             |        |        |        |                |        |        |        |        |         |         |                 |         |         |         |         |         |         |                 |         |         |

Hvis der trykkes på en dato eller ugedag, skiftes der til vagtplanen for den valgte dag.

Er lægeklinikken med i flere vagtteams, kan der skiftes team på dropdown menuen, i højre side af menuen.

# Facilicom A/S

#### Teams:

Under menupunktet Teams findes kriterierne for hvorledes teamet ønsker vagttelefonen skal fungere. Det er kun Teamadministratoren der kan ændre i teamets opsætning.

Her kan bl.a. vælges vagt tilstand (om klinikkerne som udgangspunkt er på vagt eller ikke er på vagt) Vælger man eks. på vagt – skal der kun indrapporteres afvigelser (lukket, kursus, ferie, etc.) Vælger man ikke på vagt – skal vagter og øvrige hændelser lægges ind via planlægningssiden.

Viderestilling – Notifikation eller Direkte.

Ved Notifikation vil patienter blive præsenteret for en lydbesked, der oplyser hvilken læge der skal ringes til og ved Direkte stilles patienten igennem til den pågældende læge.

Sortering for viderestilling.

Her sætter man kriterierne for hvorledes kaldene skal fordeles mellem klinikkerne der har vagt. Der kan vælges 3 tilstande: tilfældig, vægtet efter klinik størrelse eller prioriteret.

Farver for de forskellige aktiviteter i vagtplanen kan vælges/skiftes alt efter teamets ønsker.

| Opdatér team                    |                                      |
|---------------------------------|--------------------------------------|
| Navn                            | Testteam - Hasselager                |
| Vagttelefon                     | 78765402                             |
| Åben fra                        | 08:00                                |
| Åben til                        | 16:00                                |
| Region nummer                   | 118                                  |
| Vagt tilstand                   | På vagt 🔻                            |
| Viderestilling                  | Direkte •                            |
| Sortering for<br>viderestilling | Vægtet (klinik størrelse)            |
| Lydfil, velkomst                | Vælg fil Der er ikke valgt nogen fil |
| Lydfil, fallback                | Vælg fil Der er ikke valgt nogen fil |
| Viderstilling ved<br>fallback   | 0                                    |
| Vægtforskydning<br>ved fravær   | ja v                                 |
| Farve, vagt                     |                                      |
| Farve, lukket                   |                                      |
| Farve, sygdom                   |                                      |
| Farve, ferie                    |                                      |
| Farve, kursus                   |                                      |
| Farve, fri                      |                                      |
| Farve, andet                    |                                      |
|                                 | Gem Annullér                         |

## Facilicom A/S

#### Klinik:

Klinikkens stamdata vedligeholdes her.

E-mail adressen skal være den der ønskes anvendt af vagttelefonen, bl.a. ved beskeder fra opslagstavlen.

Felterne Telefon og Mobiltelefon skal være de numre der skal anvendes af vagttelefonen for viderestilling af patienter. Feltet Direkte nummer anvendes ikke til patienter, det er til internt brug i teamet.

Lydfilerne anvendes såfremt teamet har valgt Notifikation, hvor der henvises til en lægeklinik og patienten ikke stilles direkte igennem. Dette er beskeden fra Vagttelefon til patient, med oplysning om hvilket nummer patienten skal ringe til – for at komme i kontakt med lægeklinikken der har vagt.

Klinikkens læger kan indtastes i Vagttelefonen og det er muligt at vælge vægtning ud fra hvor mange læger der reelt er til stede/på vagt. (hvis der på Team niveau er valgt "Vægtforskydning ved fravær")

| VAGTTELEFON.D<br>Support: 7876 5060 | <u> 2K</u>  |              |                 |        |             |                |
|-------------------------------------|-------------|--------------|-----------------|--------|-------------|----------------|
| Dagens vagtplan                     | Overblik    | Teams        | Brugere         | Klinik | Planlægning | 🕞 Log ud       |
| Klinik                              |             |              |                 |        |             |                |
|                                     |             |              |                 |        |             |                |
| KLINIK                              |             |              |                 |        | +           | LÆGER +        |
| Navn                                | TRP I 200   | 'n           |                 |        |             | Navn           |
| Veieere                             | I har diala |              |                 |        |             | 🖉 Alex 🗰 🔍 🛍   |
| vejnavn                             | Hundinive   | 2]           |                 |        |             | 🗹 Thomas 🗎 🕻 📋 |
| Husnummer                           | 54          |              |                 |        |             |                |
| Postnr.                             | 8220        |              |                 |        |             |                |
| Ву                                  | Hasselage   | er           |                 |        |             |                |
| E-mail                              | thomas.b    | .petersen@   | facilicom.dk    |        |             |                |
| Telefon                             | 88160906    |              |                 |        |             |                |
| Telefon, lydfil                     | Vælg fil    | Der er ikke  | valgt nogen f   | ìl     | :           |                |
| Mobiltelefon                        |             |              |                 |        |             |                |
| Mobiltelefon,<br>lydfil             | Vælg fil    | Der er ikke  | valgt nogen f   | il     |             |                |
| Direkte nummer                      |             |              |                 |        |             |                |
| Ydernummer                          | 133521      |              |                 |        |             |                |
| Vægtforskydning                     | 1           |              |                 |        |             |                |
|                                     |             |              |                 |        |             |                |
|                                     | Gem         | 📞 Tidsstyrir | ng af telefonni | umre   |             |                |

### Facili com A/S Fastnet – Mobil – IP-telefoni – Bredbånd

#### Planlægning:

Det er her at hændelser til vagtplanen lægges ind.

Både klinik og teamadministrator har adgang til denne. Er man logget ind som klinik, er det kun muligt at lave hændelser for egen klinik, mens teamadministratoren har adgang til alle klinikkers hændelser.

Opret ny hændelse:

Planlægningen står klar til indtastning af ny hændelse for din klinik.

Vælg fra dato og til dato (kalender åbner når der klikkes i feltet)

Tidspunkt skal kun anvendes, såfremt det ikke er hele dagen hændelsen skal gælde for.

Vælg type af hændelse.

Tryk på 🛛 🖻 🖙 og hændelsen er oprettet i vagtplanen.

Benyt + Masseindtastning hvis en hændelse skal gentages over en længere periode, eks. fredagslukket 12-16

| VAGTTELEFON.DK<br>Support: 7876 5060     |                       |               |            |               |               | F                      | acilicom A/S<br>Kontakt: 8833 0010 |
|------------------------------------------|-----------------------|---------------|------------|---------------|---------------|------------------------|------------------------------------|
| Dagens vagtplan Overblik Teams Bruge     | re Klinik Planlægning | 🕒 Log ud      |            |               |               | TBP Lægen              | *                                  |
| Planlægning                              |                       |               |            |               |               |                        |                                    |
|                                          |                       |               |            |               |               |                        |                                    |
| PLANLÆGNING FOR TESTTEAM - HASSELAGER    |                       |               |            |               | 0             | 🛛 Vis kun valgt klinik | + Masseindtastning                 |
| Klinik                                   | Fra-dato              | Fra-tidspunkt | Til-dato   | Til-tidspunkt | Bemærkning    | Туре                   |                                    |
| TBP Lægen                                | •                     | 8:00          |            | 16:00         |               | Kursus 🔻               | 🖹 Gem                              |
| TBP Lægen                                | 30/03/2018            | 12:00         | 30/03/2018 | 16:00         | Fredagslukket | Lukket                 | 🗎 🖌 📋                              |
| TBP Lægen                                | 06/04/2018            | 12:00         | 06/04/2018 | 16:00         | Fredagslukket | Lukket                 | 🗎 🖌 🖻                              |
| TBP Lægen                                | 20/04/2018            | 12:00         | 20/04/2018 | 16:00         | Fredagslukket | Lukket                 | 111 / 111                          |
| TBP Lægen                                | 27/04/2018            | 12:00         | 27/04/2018 | 16:00         | Fredagslukket | Lukket                 | m 🖌 🚥                              |
| TBP Lægen                                | 26/03/2018            | 08:00         | 27/03/2018 | 16:00         |               | Sygdom                 | 1 × 1                              |
| Doktor Wolff                             | 30/03/2018            | 12:00         | 30/03/2018 | 16:00         | Fredagslukket | Lukket                 | m 🖌 🗴                              |
| Lægen på Søndervang                      | 30/03/2018            | 12:00         | 30/03/2018 | 16:00         | Fredagslukket | Lukket                 | 🗰 🖌 🗴                              |
| Lægefællesskabet Chris, Bergren og Wolff | 30/03/2018            | 12:00         | 30/03/2018 | 16:00         | Fredagslukket | Lukket                 | iii 🧭 😐                            |
| Lægefællesskabet Chris, Bergren og Wolff | 06/04/2018            | 12:00         | 06/04/2018 | 16:00         | Fredagslukket | Lukket                 | 🗰 🥒 🛍                              |
| Doktor Wolff                             | 06/04/2018            | 12:00         | 06/04/2018 | 16:00         | Fredagslukket | Lukket                 | m 🖌 🚥                              |
| Lægen på Søndervang                      | 06/04/2018            | 12:00         | 06/04/2018 | 16:00         | Fredagslukket | Lukket                 | (iii)                              |
| Lægefællesskabet Chris, Bergren og Wolff | 13/04/2018            | 12:00         | 13/04/2018 | 16:00         | Fredagslukket | Lukket                 | 🗰 🖊 🔯                              |

#### Tidsstyring

Anvendes såfremt der ønskes at vagttelefonen benytter andet telefonnummer til klinikken i et givent tidsrum.

Eks. Klinikken har vagt hele dagen og vagttelefonen henviser til klinikkens hovednummer, men efter kl. 14 skal opkald gå til en mobiltelefon.

Rediger

.

Skal man ændre i en hændelse på vagtplanen, trykkes der på det blå ikon og der åbnes for ændring. Slet

Ønsker man at slette en hændelse, gøres dette ved at trykke på det røde ikon. Hændelsen fjernes fra vagtplanen.